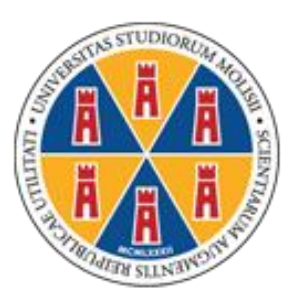

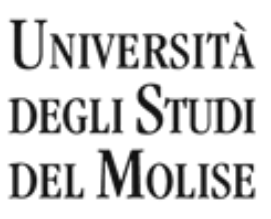

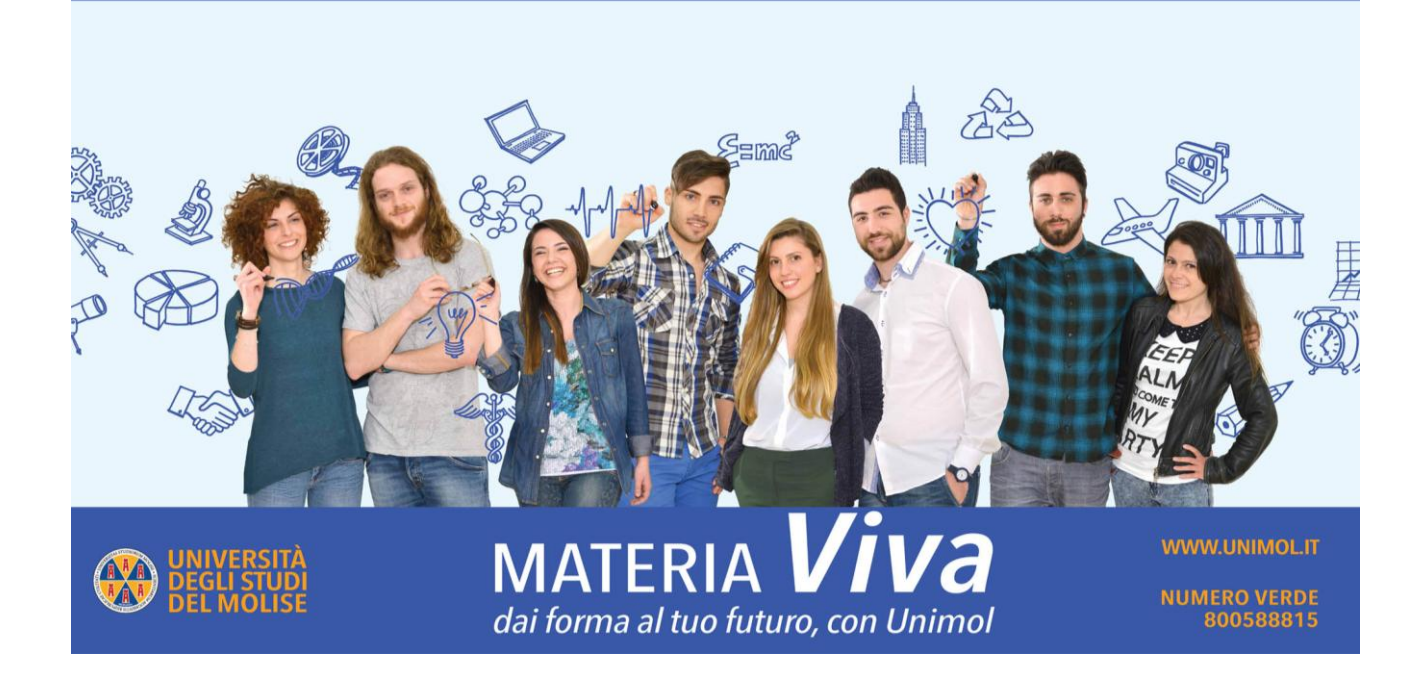

# Istruzioni pratiche per l'immatricolazione

1) Accedere al link: <u>https://unimol.esse3.cineca.it/Start.do</u> ed iniziare la procedura che si compone di **2 fasi, la prima fase** prevede la **registrazione dello studente** sul portale di Ateneo e riguarda SOLO GLI STUDENTI CHE NON HANNO GIA' EFFETTUATO UNA REGISTRAZIONE AL NOSTRO ATENEO Al termine di questa fase lo studente disporrà di una **coppia di credenziali** (username e password) che gli consentiranno di loggarsi sul portale ed iniziare la **seconda fase** NECESSARIA PER TUTTI GLI STUDENTI per portare a termine l'immatricolazione.

**N.B.** GLI STUDENTI CHE HANNO GIA' AVUTO IN PASSATO UNA MATRICOLA DAL NOSTRO ATENEO, DEVONO USARE QUELLA MATRICOLA COME USERNAME E LA RELATIVA PASSWORD ASSOCIATA, PER ACCEDERE ALLA SECONDA FASE.

# PRIMA FASE

### 2) Registrazione

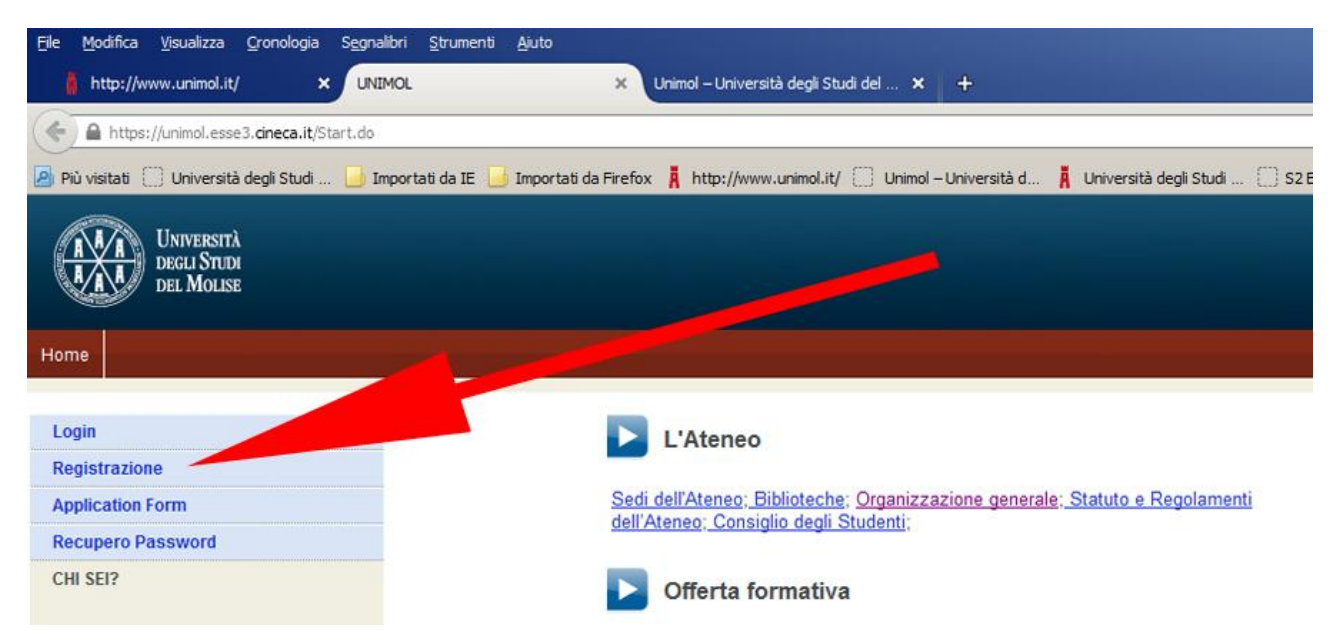

### 3) Registrazione WEB

| 🔒 https://unimol.esse3.dneca.it/Ado     | fressBook/ABStartProcessoRegAction.do                                                                            | s://www.animol.it/ 🦳 Linimol – Liniversità d. 🚺 Liniversità deoli Studi . 🦳 52                                                                             | FasyWeb 👿 WeTransfer 🐽 Flickr - I                                            | hoto Sharing 🛛 Google                       | El 🕫 C 🔍 Cerca | 公 自 手 合 😕                                                       |
|-----------------------------------------|----------------------------------------------------------------------------------------------------|----------------------------------------------------------------------------------------------------|------------------------------------------------------------------------------|---------------------------------------------|----------------|-----------------------------------------------------------------|
| UNIVERSITÀ<br>DECLI STUDI<br>DEL MOLISE |                                                                                                    |                                                                                                    |                                                                              |                                             |                | Web Communit                                                    |
|                                         |                                                                                                    |                                                                                                    |                                                                              |                                             |                | Lina issieng                                                    |
| est                                     | Registrazione Web<br>Attraverso le pagine seguenti potrai proced<br>accedere al sistema per modificare i tuoi di | ere con la registrazione al sito. Al termine ti saranno consegnati un nom<br>ati e accedere ai senizi offerti. Le informazioni che ti verranno richieste l | e utente e un codice di accesso c<br>i trovi nell'elenco qui sotto: * Dati i | e ti permetteranno di<br>nagrafici * Codice |                | Legenda: Nascondi detta                                         |
| a Riservata                             | Fiscale * Indirizzi: Residenza e Domicilio *                                                                     | Recapito: email, fax, numero cellulare                                                                                                    |                                                                              |                                             |                | Sezione in lavorazione o apert                                  |
| GIN                                     | Check List                                                                                                    |                                                                                                    |                                                                              |                                             |                | Sezione bloccata, si attiverà al<br>completamento delle sezioni |
| GISTRAZIONE                             | Attività                                                                                                    | Sezione                                                                                                    | Info                                                                         | Stato                                       |                | precedenti                                                      |
| COMING STUDENTS                         | A - Registrazione Web                                                                                            |                                                                                                    | 0                                                                            | ٠                                           | -              | Sezione correttamente<br>completata                             |
| UPERO PASSWORD                          |                                                                                                    | Codice Fiscale                                                                                                    | 0                                                                            |                                             |                |                                                                 |
| virtuale                                |                                                                                                    | Dati Personali                                                                                                    | 0                                                                            | 6                                           |                |                                                                 |
| neo                                     |                                                                                                    | Indirizzo Residenza                                                                                                    | 0                                                                            | 6                                           |                |                                                                 |
| a formativa                             |                                                                                                    | Indirizzo Domicilio                                                                                                    | 0                                                                            | 0                                           |                |                                                                 |
| nica –                                  |                                                                                                    | Decavito                                                                                                    | 0                                                                            | 9                                           |                |                                                                 |
| tamento e ammissione                    |                                                                                                    |                                                                                                    |                                                                              | 0                                           |                |                                                                 |
| eteria Studenti                         |                                                                                                    | Sceta Password                                                                                                    | v                                                                            |                                             |                |                                                                 |
| o allo studio                           |                                                                                                    | Domanda Segreta                                                                                                    | U                                                                            | 101                                         |                |                                                                 |
| t<br>lità internazionale                |                                                                                                    | Riepilogo Registrazione Utente                                                                                                    | 0                                                                            | <b>A</b>                                    |                |                                                                 |
| ea                                      |                                                                                                    | Riepilogo Credenziali                                                                                                    | 0                                                                            | •                                           |                |                                                                 |
| cinio e lavoro                          | Pagistrations Woh                                                                                                |                                                                                                    |                                                                              |                                             |                |                                                                 |
| Azi                                     | Tregistazione med                                                                                                |                                                                                                    |                                                                              |                                             |                |                                                                 |
| vità extracurriculari e                 |                                                                                                    |                                                                                                    |                                                                              |                                             |                |                                                                 |
| eative                                  |                                                                                                    |                                                                                                    |                                                                              |                                             |                |                                                                 |
|                                         |                                                                                                    |                                                                                                    |                                                                              |                                             |                |                                                                 |
|                                         |                                                                                                    |                                                                                                    |                                                                              |                                             |                |                                                                 |
|                                         |                                                                                                    |                                                                                                    |                                                                              |                                             | 2015 @ by      | KON a CINECA Company   Informativa utilizzo cooki               |
|                                         |                                                                                                    |                                                                                                    |                                                                              |                                             |                |                                                                 |

### 4) Registrazione: inserire il codice fiscale del candidato e proseguire

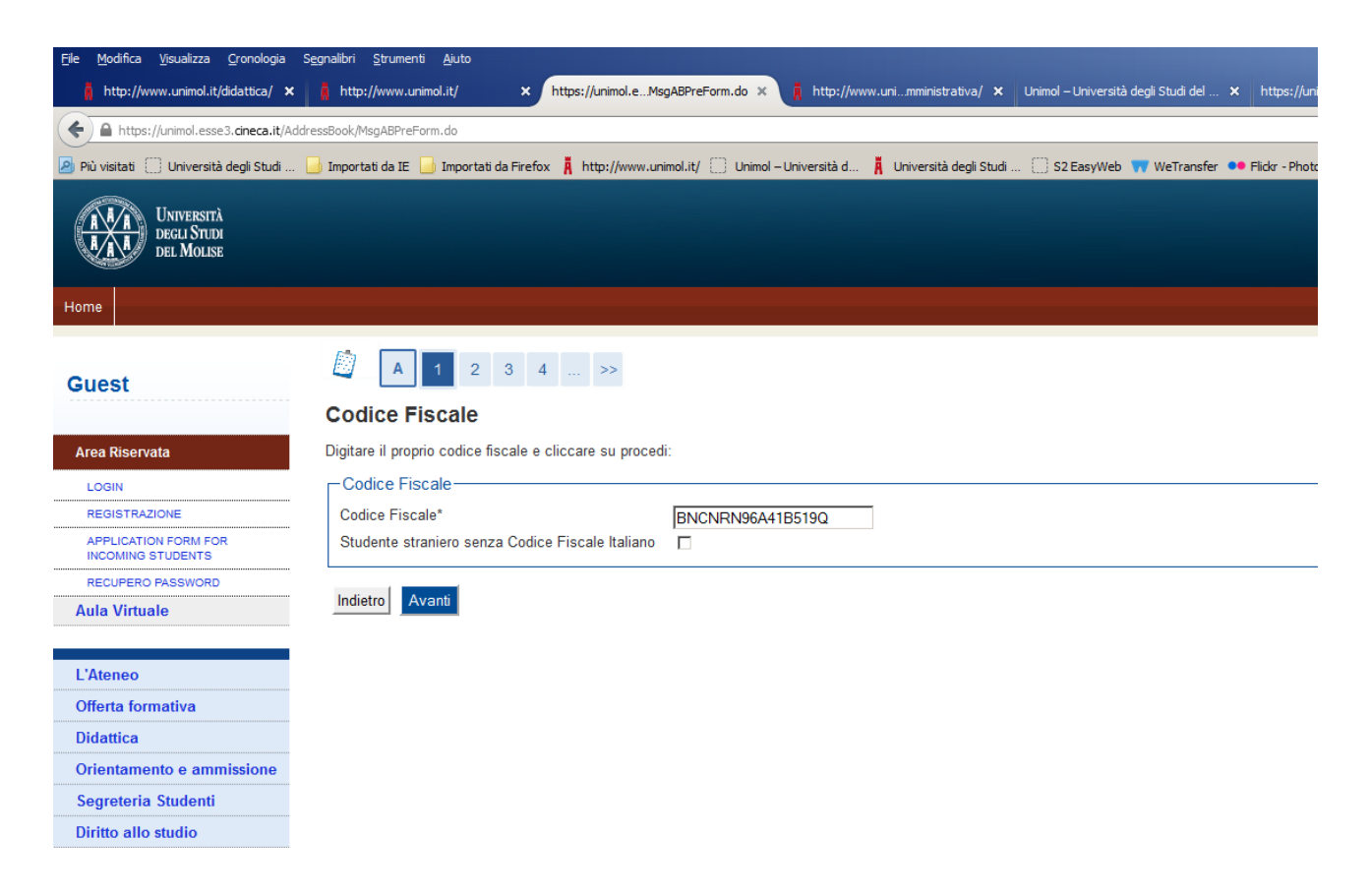

5) Registrazione: dati personali

| Università<br>Decli Studi<br>del Molise |                                                                              |                                                                                                    |
|-----------------------------------------|------------------------------------------------------------------------------|----------------------------------------------------------------------------------------------------|
| Home                                    |                                                                              |                                                                                                    |
| Guest                                   | A 1 2 3 4 >>                                                                 |                                                                                                    |
| Area Riservata                          | Registrazione: Dati persona<br>In questa pagina viene visualizzato il modulo | <b>ali</b><br>per l'inserimento o la modifica dei dati personali e del luogo di nascita dell'utente. |
| LOGIN                                   | Dati personali                                                               |                                                                                                    |
| REGISTRAZIONE                           | Nome*                                                                        | Nerina                                                                                               |
| APPLICATION FORM FOR                    | Cognome *                                                                    | Bianchi                                                                                              |
| RECUPERO PASSWORD                       | Data Nascita*                                                                | 01/01/1996 (gg/MM/yyyy)                                                                              |
| Aula Virtuale                           | Sesso*                                                                       | Maschio  Femmina                                                                                     |
| Aula Viituale                           | Prima cittadinanza*                                                          | ITALIA                                                                                               |
|                                         | Nazione:*                                                                    | ITALIA 🔽                                                                                             |
| L'Ateneo                                | Provincia:*                                                                  | Campobasso 💌                                                                                         |
| Offerta formativa                       | Comune/Città*                                                                | Campobasso 💌                                                                                         |
| Didattica                               | Codice Fiscale*                                                              | BNCNRN96A41B519Q                                                                                     |
| Orientamento e ammissione               |                                                                              |                                                                                                    |
| Segreteria Studenti                     | Indietro Avanti                                                              |                                                                                                    |
| Diritto allo studio                     |                                                                              |                                                                                                    |
| Tasse                                   |                                                                              |                                                                                                    |
| Mobilità internazionale                 |                                                                              |                                                                                                    |
| l aurea                                 |                                                                              |                                                                                                    |

### 6) Registrazione: indirizzo di residenza

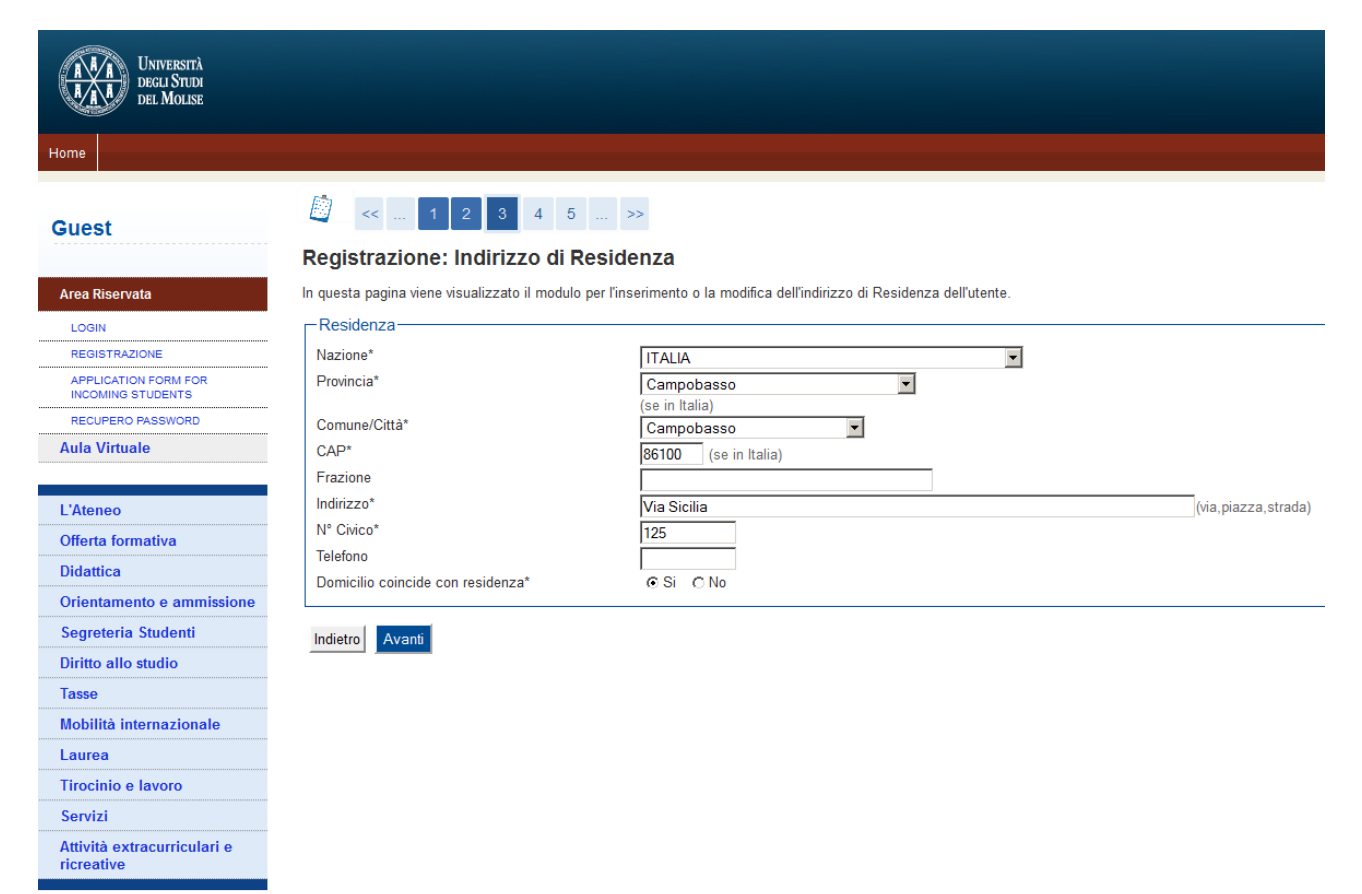

### 7) Registrazione: recapito

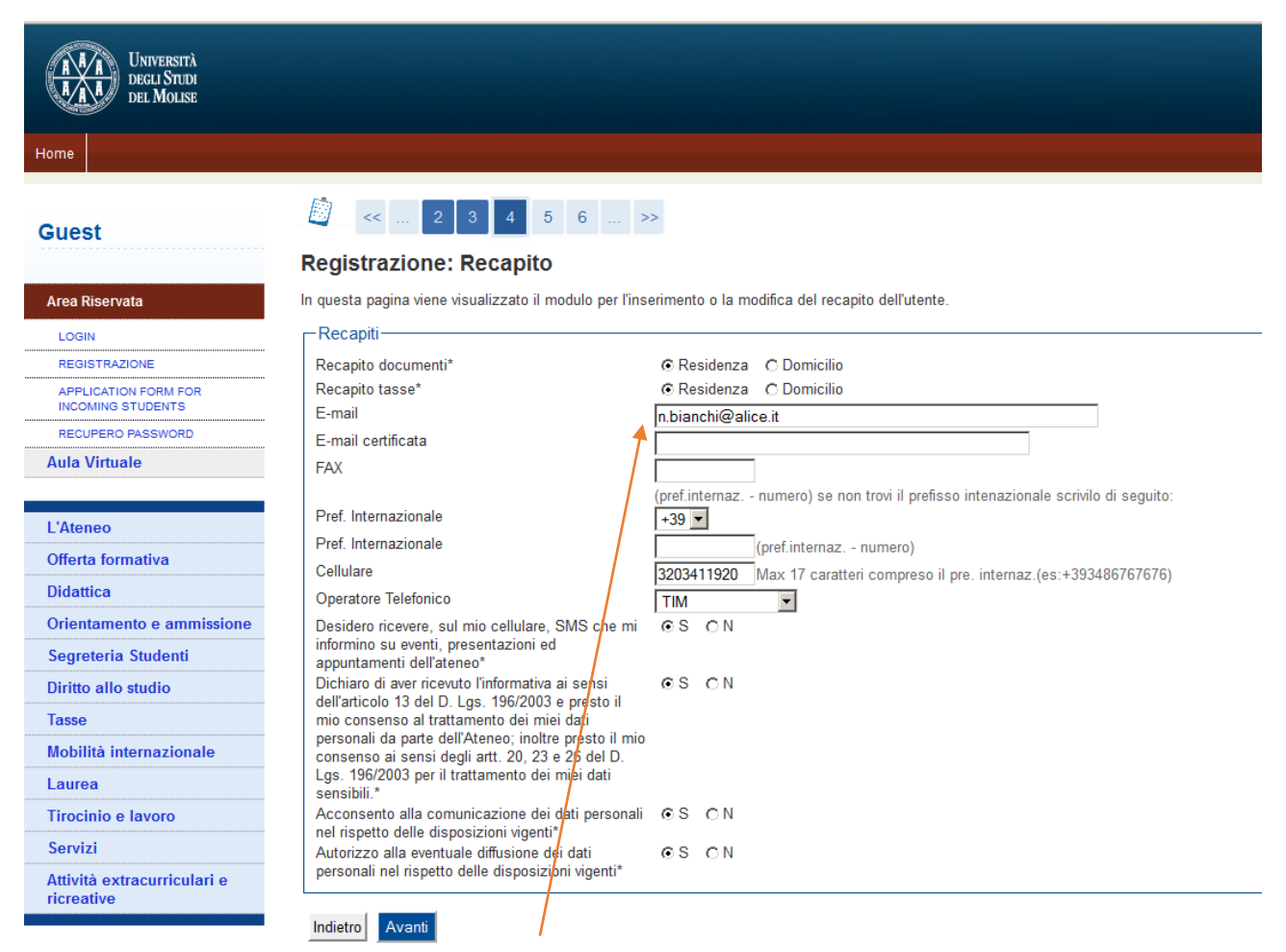

Importante e necessaria

### 8) Registrazione: scelta password

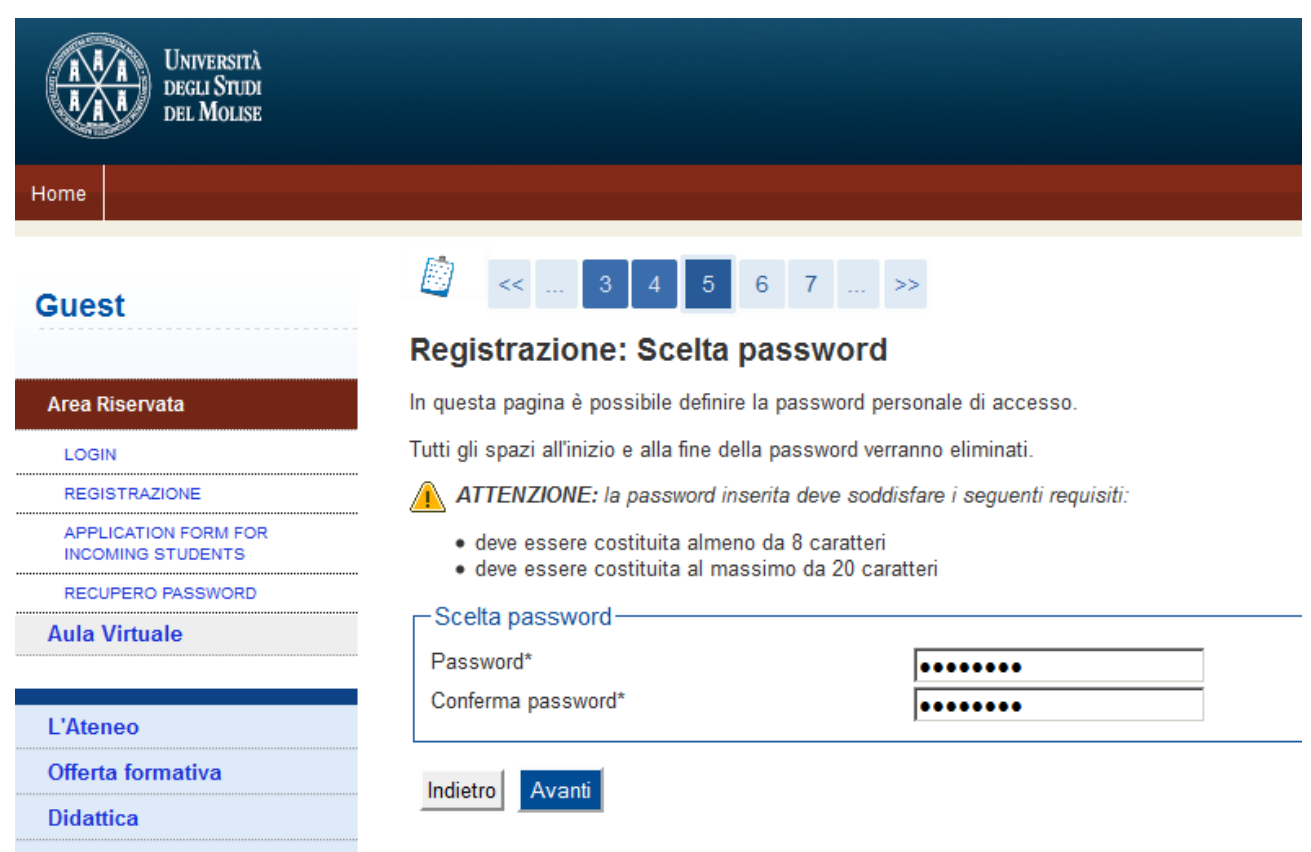

Orientamento e ammissione

• • • • • •

### 9) Registrazione: domanda segreta

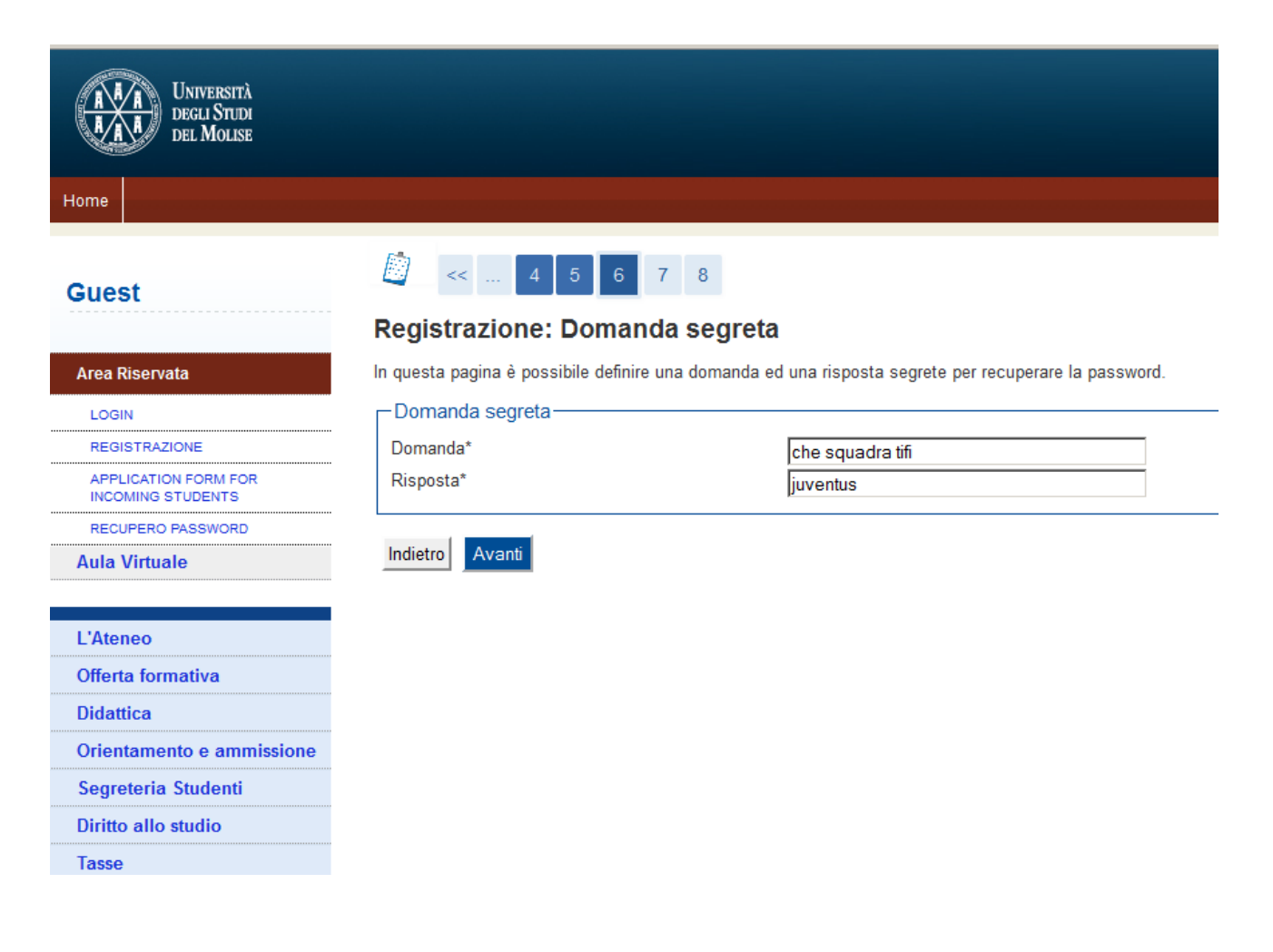

# 10)Registrazione: riepilogo registrazione (controllare i dati)

| st                              | 🧾 << 5 6 7 8                                                                                                    |                                                                                                    |
|---------------------------------|----------------------------------------------------------------------------------------------------|----------------------------------------------------------------------------------------------------|
|                                 | Registrazione: Riepilogo Registrazione                                                                                                    |                                                                                                    |
| Riservata                       | In questa pagina sono riepilogate le informazioni inserite nelle precedenti sezioni.                                                                                                    |                                                                                                    |
| IN                              | Dati Personali                                                                                                    |                                                                                                    |
| ISTRAZIONE                      |                                                                                                    |                                                                                                    |
| LICATION FORM FOR               | Nome                                                                                                    | NERINA                                                                                                    |
| DMING STUDENTS                  | Cognome                                                                                                    | BIANCHI                                                                                                    |
| VIERO PASSWORD                  | Patronimico                                                                                                    | Forming                                                                                                    |
| virtuale                        | Sesso<br>Data di nascita                                                                                                    | -emmina                                                                                                    |
|                                 | Cittadinanza                                                                                                    | ITALIA                                                                                                    |
| neo                             | 2° Cittadinanza                                                                                                    |                                                                                                    |
| ta formativa                    | 3° Cittadinanza                                                                                                    |                                                                                                    |
| ttica                           | Nazione di nascita                                                                                                    | ITALIA                                                                                                    |
| ntamento e ammissione           | Provincia di nascita                                                                                                    | Campobasso (CB)                                                                                                    |
| eteria Studenti                 | Comune/Città di nascita                                                                                                    | Campobasso                                                                                                    |
| o allo studio                   | Codice Fiscale                                                                                                    | BNCNRN96A41B519Q                                                                                                    |
| e                               | Appartenente a congregazione religiosa?                                                                                                    | INO                                                                                                    |
| lità internazionale             | Stato Civile                                                                                                    |                                                                                                    |
| 0.0                             | Modifica Dati Personali Utilizza il link per modificare i Dati Personali                                                                                                    |                                                                                                    |
| inio o levere                   | Dati documento di identità                                                                                                    |                                                                                                    |
|                                 |                                                                                                    |                                                                                                    |
| izi                             | Tipo Documento                                                                                                    |                                                                                                    |
| ità extracurriculari e<br>ative | Rilasciato da                                                                                                    |                                                                                                    |
|                                 | Numero<br>Data Pilascio                                                                                                    |                                                                                                    |
|                                 | Data Kilascio                                                                                                    |                                                                                                    |
|                                 | Data Scadenza                                                                                                    |                                                                                                    |
|                                 | Data Scadenza  Dati documento di identità Utilizza il link per modificare i Dati documento d  Residenza                                                                                                    | i identità                                                                                                    |
|                                 | Data Scadenza  Dati documento di identità Utilizza il link per modificare i Dati documento d  Residenza  Nazione                                                                                                    | ITALIA                                                                                                    |
|                                 | Data Scadenza  Dati documento di identità Utilizza il link per modificare i Dati documento d  Residenza  Nazione Provincia Comune (/ità                                                                                                    | ITALIA<br>Campobasso (CB)                                                                                                    |
|                                 | Data Scadenza  Dati documento di identità Utilizza il link per modificare i Dati documento d  Residenza  Nazione  Provincia  Comune/Città  CAP                                                                                                    | i identità<br>ITALIA<br>Campobasso (CB)<br>Campobasso<br>86100                                                                                                    |
|                                 | Data Scadenza  Dati documento di identità Utilizza il link per modificare i Dati documento d  Residenza  Nazione  Provincia  Comune/Città  CAP  Frazione                                                                                                    | i identità<br>ITALIA<br>Campobasso (CB)<br>Campobasso<br>86100                                                                                                    |
|                                 | Data Scadenza  Dati documento di identità Utilizza il link per modificare i Dati documento d  Residenza  Nazione  Provincia Comune/Città CAP  Frazione Indirizzo                                                                                                    | i identità<br>ITALIA<br>Campobasso (CB)<br>Campobasso<br>86100<br>Via Sicilia                                                                                                    |
|                                 | Data Scadenza  Dati documento di identità Utilizza il link per modificare i Dati documento d  Residenza  Nazione  Provincia  CAP  Frazione Indirizzo N° Civico                                                                                                    | i identità<br>ITALIA<br>Campobasso (CB)<br>Campobasso<br>86100<br>Via Sicilia<br>125                                                                                                    |
|                                 | Data Scadenza  Data Scadenza  Dati documento di identità Utilizza il link per modificare i Dati documento d  Residenza  Nazione  Provincia  Comune/Città  CAP  Frazione Indirizzo N* Civico Telefono                                                                                                    | i i identità<br>ITALIA<br>Campobasso (CB)<br>Campobasso<br>86100<br>Via Sicilia<br>125                                                                                                    |
|                                 | Data Scadenza  Data Scadenza  Dati documento di identità Utilizza il link per modificare i Dati documento d  Residenza  Nazione  Provincia  Comune/Città  CAP  Frazione Indirizzo N* Civico Telefono Domicilio coincide con residenza                                                                                                    | i i identità<br>ITALIA<br>Campobasso (CB)<br>Campobasso<br>86100<br>Via Sicilia<br>125<br>Si                                                                                                    |
|                                 | Data Scadenza         Dati documento di identità Utilizza il link per modificare i Dati documento di         Residenza         Nazione         Provincia         Comune/Città         CAP         Frazione         Indirizzo         N* Civico         Telefono         Domicilio coincide con residenza         Modifica Dati di Residenza Utilizza il link per modificare i Dati di Residenza                                                                                                    | i i dentità<br>ITALIA<br>Campobasso (CB)<br>Campobasso<br>86100<br>Via Sicilia<br>125<br>Si                                                                                                    |
|                                 | Data Scadenza Dati documento di identità Utilizza il link per modificare i Dati documento d Residenza Nazione Provincia Comune/Città CAP Frazione Indirizzo N* Civico Telefono Domicilio coincide con residenza Modifica Dati di Residenza Recapiti                                                                                                    | i i identità<br>ITALIA<br>Campobasso (CB)<br>Campobasso<br>86100<br>Via Sicilia<br>125<br>Si                                                                                                    |
|                                 | Data Scadenza  Dati documento di identità Utilizza il link per modificare i Dati documento d  Residenza  Nazione  Provincia  Comune/Città  CAP  Frazione Indirizzo N* Civico Telefono Domicilio coincide con residenza  Modifica Dati di Residenza Utilizza il link per modificare i Dati di Residenza  Recapiti  Recapiti  Recapito Documenti Descrite Turci                                                                                                    | I Identità<br>ITALIA<br>Campobasso (CB)<br>Campobasso<br>86100<br>Via Sicilia<br>125<br>Si<br>Si<br>Residenza<br>Ducidanta                                                                                     |
|                                 | Data Scadenza Dati documento di identità Utilizza il link per modificare i Dati documento d Residenza Nazione Provincia Comune/Città CAP Frazione Indirizzo N* Civico Telefono Domicilio coincide con residenza Modifica Dati di Residenza Recapiti Recapiti Recapiti Recapito Documenti Recapito Tasse Email                                                                                                    | I Identità<br>ITALIA<br>Campobasso (CB)<br>Campobasso<br>86100<br>Via Sicilia<br>125<br>Si<br>Si<br>Residenza<br>Residenza<br>Residenza                                                                        |
|                                 | Data Scadenza         Dati documento di identità Utilizza il link per modificare i Dati documento di         Residenza         Nazione         Provincia         Comune/Città         CAP         Frazione         Indirizzo         N° Civico         Telefono         Domicilio coincide con residenza         Modifica Dati di Residenza         Utilizza il link per modificare i Dati di Residenza         Recapiti         Recapito Documenti         Recapito Tasse         Email         Email                                                                                                    | i i identità<br>ITALIA<br>Campobasso (CB)<br>Campobasso<br>86100<br>Via Sicilia<br>125<br>Si<br>Residenza<br>Residenza<br>n. bianchi@alice.it                                                                  |
|                                 | Data Scadenza         Dati documento di identità Utilizza il link per modificare i Dati documento di         Residenza         Nazione         Provincia         Comune/Città         CAP         Frazione         Indirizzo         N* Civico         Telefono         Domicilio coincide con residenza         Modifica Dati di Residenza         Utilizza il link per modificare i Dati di Residenza         Recapiti         Recapito Documenti         Recapito Tasse         Email         Email         Email         Email         Email         Email                                                                                                    | i i identità<br>ITALIA<br>Campobasso (CB)<br>Campobasso<br>86100<br>Via Sicilia<br>125<br>Si<br>Residenza<br>Residenza<br>n. bianchi@alice.it                                                                  |
|                                 | Data Scadenza         Dati documento di identità Utilizza il link per modificare i Dati documento di Accimento di Indentità Utilizza il link per modificare i Dati documento di Residenza         Nazione         Provincia         Comune/Città         CAP         Frazione         Indirizzo         N* Civico         Telefono         Domicilio coincide con residenza         Modifica Dati di Residenza Utilizza il link per modificare i Dati di Residenza         Recapiti         Recapito Documenti         Recapito Tasse         Email         Email         Email         Cellulare                                                                                                    | i i identità                                                                                                    |
|                                 | Data Scadenza         Dati documento di identità Utilizza il link per modificare i Dati documento di Accimento di Indentità Utilizza il link per modificare i Dati documento di Nazione         Provincia         Comune/Città         CAP         Frazione         Indirizzo         N* Civico         Telefono         Domicilio coincide con residenza         Modifica Dati di Residenza         Villizza il link per modificare i Dati di Residenza         Recapiti         Recapito Documenti         Recapito Tasse         Email         Email         Email         Cellulare         Operatore Telefonico                                                                                                    | i i identità<br>ITALIA<br>Campobasso (CB)<br>Campobasso<br>86100<br>Via Sicilia<br>125<br>Si<br>Residenza<br>Residenza<br>n. bianchi@alice.it<br>+39 3203411920<br>TIM                                         |
|                                 | Data Scadenza         Dati documento di identità Utilizza il link per modificare i Dati documento di Accimento di Indentità Utilizza il link per modificare i Dati documento di Accimento di Capa         Nazione         Provincia         Comune/Città         CAP         Frazione         Indirizzo         N* Civico         Telefono         Domicilio coincide con residenza         Modifica Dati di Residenza Utilizza il link per modificare i Dati di Residenza         Recapiti         Recapito Tasse         Email         Email         Cellulare         Operatore Telefonico         Professione                                                                                                    | i i identità TALIA TALIA Campobasso (CB) Campobasso 86100 Via Sicilia 125 Si Residenza Residenza n.bianchi@alice.it +39 3203411920 TIM                                                                         |
|                                 | Data Scadenza Dati documento di identità Utilizza il link per modificare i Dati documento d  Residenza Nazione Provincia Comune/Città CAP Frazione Indirizzo N* Civico Telefono Domicillo coincide con residenza Modifica Dati di Residenza Utilizza il link per modificare i Dati di Residenza Recapito Recapito Recapito Documenti Recapito Tasse Email Email Certificata Fax Cellulare Operatore Telefonico Professione Lingua preferita per le comunicazioni                                                                                                    | i i identità<br>ITALIA<br>Campobasso (CB)<br>Campobasso<br>86100<br>Via Sicilia<br>125<br>Si<br>Residenza<br>Residenza<br>Residenza<br>n.bianchi@alice.it<br>+39 3203411920<br>TIM                             |
|                                 | Data Scadenza Dati documento di identità Utilizza il link per modificare i Dati documento d Residenza Nazione Provincia Comune/Città CAP Frazione Indirizzo N* Civico Telefono Domicillo coincide con residenza Modifica Dati di Residenza Utilizza il link per modificare i Dati di Residenza Recapito Recapito Recapito Indirizza Recapito Tasse Email Email Certificata Fax Cellulare Operatore Telefonico Professione Lingua preferita per le comunicazioni Desidero ricevere, sul mio cellulare, SMS che mi informino su eventi, presenti legi do manutementi di Matenzo                                                                                                    | i i identità                                                                                                    |
|                                 | Data Scadenza Dati documento di identità Utilizza il link per modificare i Dati documento d Residenza Nazione Provincia Comune/Città CAP Frazione Indirizzo N* Civico Telefono Domicillo coincide con residenza Modifica Dati di Residenza Utilizza il link per modificare i Dati di Residenza Recapito Recapito Recapito Recapito Recapito Email Email Certificata Fax Cellulare Operatore Telefonico Professione Lingua preferita per le comunicazioni Desidero ricevere, sul mio cellulare, SMS che mi informino su eventi, presentazioni ed appuntamenti dell'ateneo                                                                                                    | i i identità                                                                                                    |
|                                 | Data Scadenza Dati documento di identità Utilizza il link per modificare i Dati documento di Residenza Nazione Provincia Comune/Città CAP Frazione Indirizzo N* Civico Telefono Domicillo coincide con residenza Modifica Dati di Residenza Utilizza il link per modificare i Dati di Residenza Recapito Recapito Recapito Recapito Recapito Recapito Email Email Certificata Fax Cellulare Operatore Telefonico Professione Lingua preferita per le comunicazioni Desidero ricevere, sul mio cellulare, SMS che mi informino su eventi, presentazioni ed appuntamenti dell'ateneo Dichiaro di aver ricevuto l'informativa ai sensi dell'articolo 13 del D. Lgs. 196/2003 e presto il mio consenso al tratamento dei miei dati personali da                                                                                                    | i i identità<br>TALIA<br>(TALIA<br>Campobasso (CB)<br>Campobasso<br>86100<br>Via Sicilia<br>125<br>Si<br>Residenza<br>Residenza<br>Residenza<br>n.bianchi@alice.it<br>+39 3203411920<br>TIM<br>Abilitato<br>Si |
|                                 | Data Scadenza Dati documento di identità Utilizza il link per modificare i Dati documento d Residenza Nazione Provincia Comune/Città CAP Frazione Indirizzo N* Civico Telefono Domicillo coincide con residenza Modifica Dati di Residenza Utilizza il link per modificare i Dati di Residenza Recapito Recapito Recapito Recapito Recapito Recapito Tasse Email Email Certificata Fax Cellulare Operatore Telefonico Professione Lingua preferita per le comunicazioni Desidero ricevere, sul mio cellulare, SMS che mi informino su eventi, presentazioni da apruntamenti dell'atteneo Dichiaro di aver ricevuto l'informativa ai sensi dell'articolo 13 del D. Lgs. 196/2003 e presto il mio consenso ai tratamento dei miei dati personali da parte dell'Ateneo; inoltre presto il mio consenso ai sensi degli art. 20, 23 e 25 del D. Lgs. 196/2003 per il tratamento dei miei dati personali da parte dell'Ateneo; inoltre presto il mio consenso ai sensi degli art. 20, 23 e                                                                                                    | i i identità<br>TALIA<br>(TALIA<br>Campobasso (CB)<br>Campobasso<br>86100<br>Via Sicilia<br>125<br>Si<br>Residenza<br>Residenza<br>n. bianchi@alice.it<br>+39 3203411920<br>TIM<br>Abilitato<br>Si             |
|                                 | Data Scadenza  Dati documento di identità Utilizza il link per modificare i Dati documento d  Residenza  Nazione Provincia Comune/Città CAP Frazione Indirizzo N* Civico Telefono Domicillo coincide con residenza  Modifica Dati di Residenza Utilizza il link per modificare i Dati di Residenza  Recapito Indirizzo Recapiti Recapito Documenti Recapito Tasse Email Email Certificata Fax Cellulare Operatore Telefonico Professione Lingua preferita per le comunicazioni Desidero ricevere, sul mio cellulare, SMS che mi informino su eventi, presentazioni ed appuntamenti dell'ateneo Dichiaro di aver ricevuto l'informativa ai sensi dell'articolo 13 del D. Lgs. 196/2003 e presto il mio consenso ai trattamento dei miei dati personali da parte dell'Ateneo; inoltre presto il mio consenso ai sensi degli artt. 20, 23 e 26 del D. Lgs. 196/2003 per il trattamento dei miei dati sensibili. Acconsento alla comunicazione dei dati personali                                                                                                    | i i identità<br>TALIA<br>Campobasso (CB)<br>Campobasso<br>86100<br>Via Sicilia<br>125<br>Si<br>Residenza<br>Residenza<br>Residenza<br>n.bianchi@alice.it<br>439 3203411920<br>TIM<br>Abilitato<br>Si           |
|                                 | Data Scadenza  Dati documento di identità Utilizza il link per modificare i Dati documento d  Residenza  Nazione  Provincia Comune/Città CAP  Frazione Indirizzo N* Civico Telefono Domicilio coincide con residenza  Modifica Dati di Residenza Utilizza il link per modificare i Dati di Residenza  Recapita  Recapita  Recapita  Recapita  Recapita  Recapita  Email Email Certificata  Fax Cellulare Operatore Telefonico Professione Lingua preferita per le comunicazioni Desidero ricevere, sul mio cellulare, SMS che mi informino su eventi, presentazioni ed appuntamenti dell'atteneo Dichiaro di aver ricevuto l'informativa ai sensi dell'articolo 13 del D. Lgs. 196/2003 per sto li mio consenso ai trattamento dei miei dati personali da parte dell'Atteneo; inoltre presto il mio consenso ai sensi degli artt. 20, 23 e 26 del D. Lgs. 196/2003 per il trattamento dei miei dati sensibili. Acconsento alla comunicazione dei dati personali                                                                                                    | i i identità                                                                                                    |
|                                 | Data Scadenza Dati documento di identità Utilizza il link per modificare i Dati documento di Residenza Nazione Provincia Comune/Città CAP Frazione Indirizzo N* Civico Telefono Domicillo coincide con residenza Modifica Dati di Residenza Utilizza il link per modificare i Dati di Residenza Recapito Recapiti Recapito Indirizza Recapiti Recapito Tasse Email Email Certificata Fax Cellulare Operatore Telefonico Professione Lingua preferita per le comunicazioni Desidero ricevere, sul mio cellulare, SMS che mi informino su eventi, presentazioni ed appuntamenti dell'ateneo Dichiaro di aver ricevuto l'informativa ai sensi dell'articolo 13 del D. Lgs. 196/2003 e presto il mio consenso al tratamento dei miei dati personali da parte dell'Ateneo; inoltre presto il mio consenso ai sensi degli arti. 20, 23 e 26 del D. Lgs. 196/2003 per il tratamento dei miei dati sensibili. Acconsento alla comunicazione dei dati personali Acconsento alla diffusione dei dati personali Modifica Recapiti Utilizza il link per modificare i Recapiti Modifica Recapiti Utilizza il link per modificare i Recapiti Modifica Recapiti Utilizza il link per modificare i Recapiti Modifica Recapiti Utilizza il link per modificare i Recapiti                                                                                                    | ii identità                                                                                                    |
|                                 | Data Scadenza  Dati documento di identità Utilizza il link per modificare i Dati documento d  Residenza  Nazione  Provincia Comune/Città CAP  Frazione Indirizzo N* Civico Telefono Domicillo coincide con residenza  Modifica Dati di Residenza Utilizza il link per modificare i Dati di Residenza  Recapito Recapito Recapito Recapito Jasse Email Email Certificata Fax Cellulare Operatore Telefonico Professione Lingua preferita per le comunicazioni Desidero ricevere, sul mio cellulare, SMS che mi informino su eventi, presentazioni ed appuntamenti dell'ateneo Dichiaro di aver ricevuto l'informativa ai sensi dell'articolo 13 del D. Lgs. 196/2003 e presto il mio consenso ai sensi degli artt. 20, 23 e 26 del D. Lgs. 196/2003 per il trattamento dei miei dati sensibili. Acconsento alla comunicazione dei dati personali Acconsento alla diffusione dei dati personali Acconsento alla diffusione dei dati personali Acconsento alla diffusione dei dati personali Acconsento alla diffusione dei dati personali Acconsento alla diffusione dei dati personali Acconsento alla diffusione dei dati personali Acconsento alla diffusione dei dati personali Acconsento alla diffusione dei dati personali Acconsento alla diffusione dei dati personali Acconsento alla comunicazione dei dati personali Acconsento alla diffusione dei dati personali Acconsento alla diffusione dei | i i identità                                                                                                    |
|                                 | Data Scadenza Dati documento di identità Utilizza il link per modificare i Dati documento di Residenza Nazione Provincia Comune/Città CAP Frazione Indirizzo N* Civico Telefono Domicillo coincide con residenza Modifica Dati di Residenza Utilizza il link per modificare i Dati di Residenza Recapiti Recapito Documenti Recapito Iasse Email Email Certificata Fax Cellulare Operatore Telefonico Professione Lingua preferita per le comunicazioni Desidero ricevere, sul mio cellulare, SMS che mi informino su eventi, presentazioni ed appuntamenti dell'ateneo Dichiaro di aver ricevuto l'informativa ai sensi dell'articolo 13 del D. Lgs. 196/2003 e presto il mio consenso ai sensi degli artt. 20, 23 e 26 del D. Lgs. 196/2003 per il trattamento dei miei dati sensibili. Acconsento alla comunicazione dei dati personali Acconsento alla diffusione dei dati personali Acconsento alla diffusione dei dati personali Acconsento alla diffusione dei dati personali Acconsento alla diffusione dei dati personali Acconsento alla diffusione dei dati personali Acconsento alla diffusione dei dati personali Acconsento alla diffusione dei dati personali Acconsento alla comunicazione dei dati personali Acconsento alla diffusione dei dati personali Acconsento alla comunicazione dei dati personali Acconsento alla comunicazione dei | i i identità                                                                                                    |

# 11)Registrazione: registrazione conclusa

| Università<br>Decli Studi<br>del Molise   |                                                                                                    |                                                                                                    |
|-------------------------------------------|----------------------------------------------------------------------------------------------------|----------------------------------------------------------------------------------------------------|
| Home                                      |                                                                                                    |                                                                                                    |
| Guest                                     | Registrazione: Registrazione: Reg | zione Conclusa                                                                                                    |
| Area Riservata                            | Sono state inserite correttamente tutte<br>richiesto, le chiavi d'accesso riportate                                                                                                    | e le informazioni richieste. Per entrare nella nuova Area Personale è necessario eseguire l'operazione di Login inserendo, quando<br>sotto. Si consiglia di trascrivere queste informazioni in modo sicuro, per gli accessi futuri. |
| REGISTRAZIONE                             | Credenziali                                                                                                    |                                                                                                    |
| APPLICATION FORM FOR<br>INCOMING STUDENTS | Nome                                                                                                    | NERINA                                                                                                    |
| RECUPERO PASSWORD                         | Cognome                                                                                                    | BIANCHI                                                                                                    |
| Aula Virtuale                             | E-mail                                                                                                    | n.bianchi@alice.it                                                                                                    |
|                                           | Nome Utente                                                                                                    | n.bianchi                                                                                                    |
| L'Ateneo                                  | Password                                                                                                    | bianchin                                                                                                    |
| Offerta formativa                         | 🜖 Le chiavi d'accesso sono state i                                                                                                    | inviate correttamente per posta elettronica all'indirizzo da lei inserito.                                                                                                    |
| Didattica                                 |                                                                                                    |                                                                                                    |
| Orientamento e ammissione                 | Procedi con l'autenticazione                                                                                                    |                                                                                                    |
| Segreteria Studenti                       | Stampa promemoria                                                                                                    |                                                                                                    |
| Diritto allo studio                       |                                                                                                    |                                                                                                    |
| Tasse                                     | LSCI                                                                                                    |                                                                                                    |
| Mobilità internazionale                   |                                                                                                    |                                                                                                    |
| Laurea                                    |                                                                                                    |                                                                                                    |
| Tirocinio e lavoro                        |                                                                                                    |                                                                                                    |
| Servizi                                   |                                                                                                    |                                                                                                    |
| Attività extracyrriculari e<br>ricreative |                                                                                                    |                                                                                                    |

12) Stampa promemoria per gli accessi futuri

### SECONDA FASE

# 1) Immatricolazione: login

| A A A DECLI STUDI<br>DECLI STUDI<br>DEL MOLISE |                                                                                                    |
|------------------------------------------------|----------------------------------------------------------------------------------------------------|
| Home                                           |                                                                                                    |
| Guest                                          | Equistrazione Conclusa                                                                                                    |
| Area Riservata                                 | Sono state inserite correttamente tutte le informazioni richieste. Per entrare nella nuova Area Personale è necessario eseguire l'operazione di Login inserendo, quando richiesto, le chiavi d'accesso riportate sotto. Si consiglia di trascrivere queste informazioni in modo sicuro, per gli accessi futuri.                                                                                                    |
| REGISTRAZIONE                                  | _ Credenziali                                                                                                    |
| APPLICATION FORM FOR                           |                                                                                                    |
| INCOMING STUDENTS                              | Nome NERINA                                                                                                    |
| RECUPERO PASSWORD                              | Cognome DHANCHI<br>DHANCHI<br>Emergian philosophia                                                                                                    |
| Aula Virtuale                                  | L'interit d'interit de la construction de la construction de la constr |
|                                                | Pasword bianchin                                                                                                    |
| L'Ateneo                                       |                                                                                                    |
| Offerta formativa                              | 🚯 Le chiavi d'accesso sono state inviate correttamente per posta elettronica all'indirizzo da lei inserito.                                                                                                    |
| Didattica                                      |                                                                                                    |
| Orientamento e ammissione                      | Procedi con l'autenticazione                                                                                                    |
| Segreteria Studenti                            | Stampa promemoria                                                                                                    |
| Diritto allo studio                            | Aitenticazione richiesta                                                                                                    |
| Tasse                                          | Esci<br>Un nome utente e una password sono stati richiesti da https://unimol.esse3.cineca.it. Il sito riporta:                                                                                                    |
| Mobilità internazionale                        | *ESSE3"                                                                                                    |
| Laurea                                         | Nome utente: n.bianchi                                                                                                    |
| Tirocinio o lovoro                             | Password:                                                                                                    |
| Servizi                                        | OK Annulia                                                                                                    |
| Attività extracurriculari e ricreative         |                                                                                                    |

# 2) Immatricolazione:

| A A A DEGLI STUDI<br>DEGLI STUDI<br>DEL MOLISE   |                                               |                                                        |                     |
|--------------------------------------------------|-----------------------------------------------|--------------------------------------------------------|---------------------|
| Home                                             |                                               |                                                        |                     |
| Registrato                                       | Area Utenti Registrati - Be<br>Dati Personali | envenuto NERINA BIANCHI                                | Nascondi dettagli 💌 |
| Area Riservata                                   | Foto                                          |                                                        |                     |
| APPLICATION FORM FOR<br>INCOMING STUDENTS        | Nome Cognome<br>Residenza                     | NERINA BIANCHI<br>Via Sicilia, 125<br>86100 Campobasso |                     |
| Aula Virtuale<br>Home                            |                                               | tel:                                                   | 🖹 <u>modifica</u>   |
| Segreteria                                       | Domicilio                                     | Via Sicilia, 125<br>86100 Campobasso<br>tel:           |                     |
| Offerta formativa<br>Didattica                   | E-Mail                                        | n.bianchi@alice.it                                     | B <u>modifica</u>   |
| Orientamento e ammissione<br>Segreteria Studenti | E-Mail di Ateneo                              |                                                        | B <u>modifica</u>   |
| Diritto allo studio<br>Tasse                     | Cellulare                                     | +39 3203411920 (TIM)                                   | <b>B</b> Y          |
| Mobilità internazionale<br>Laurea                |                                               |                                                        | ⊠ <u>modifica</u>   |

cliccare su Segreteria

# 3) Immatricolazione:

#### Registrato

#### Immatricolazione

-Check List-

Attraverso le pagine seguenti potrai procedere con l'immatricolazione al corso di studio che indicherai.

| NERINA BIANCHI                                                                                                    |
|----------------------------------------------------------------------------------------------------|
| Area Riservata                                                                                                    |
| APPLICATION FORM FOR<br>INCOMING STUDENTS                                                                                                    |
| LOGOUT                                                                                                    |
| Aula Virtuale                                                                                                    |
| Home                                                                                                    |
| Segreteria                                                                                                    |
| TEST DI AMMISSIONE                                                                                                    |
| IMMATRICOLAZIONE                                                                                                    |
| DICHIARAZIONE INVALIDITÀ                                                                                                    |
|                                                                                                    |
|                                                                                                    |
| L'Ateneo                                                                                                    |
| L'Ateneo<br>Offerta formativa                                                                                                    |
| L'Ateneo<br>Offerta formativa<br>Didattica                                                                                                    |
| L'Ateneo<br>Offerta formativa<br>Didattica<br>Orientamento e ammissione                                                                                                    |
| L'Ateneo<br>Offerta formativa<br>Didattica<br>Orientamento e ammissione<br>Segreteria Studenti                                                                                                    |
| L'Ateneo<br>Offerta formativa<br>Didattica<br>Orientamento e ammissione<br>Segreteria Studenti<br>Diritto allo studio                                                                                |
| L'Ateneo<br>Offerta formativa<br>Didattica<br>Orientamento e ammissione<br>Segreteria Studenti<br>Diritto allo studio<br>Tasse                                                                       |
| L'Ateneo<br>Offerta formativa<br>Didattica<br>Orientamento e ammissione<br>Segreteria Studenti<br>Diritto allo studio<br>Tasse<br>Mobilità internazionale                                            |
| L'Ateneo<br>Offerta formativa<br>Didattica<br>Orientamento e ammissione<br>Segreteria Studenti<br>Diritto allo studio<br>Tasse<br>Mobilità internazionale<br>Laurea                                  |
| L'Ateneo<br>Offerta formativa<br>Didattica<br>Orientamento e ammissione<br>Segreteria Studenti<br>Diritto allo studio<br>Tasse<br>Mobilità internazionale<br>Laurea<br>Tirocinio e lavoro            |
| L'Ateneo<br>Offerta formativa<br>Didattica<br>Orientamento e ammissione<br>Segreteria Studenti<br>Diritto allo studio<br>Tasse<br>Mobilità internazionale<br>Laurea<br>Tirocinio e lavoro<br>Servizi |

| Attività                                                             | Sezione                                        | Info | Stato    |
|----------------------------------------------------------------------|------------------------------------------------|------|----------|
| A - Selezione Corso di Studio                                        |                                                |      | ۲        |
|                                                                      | Tipologia Ingresso                             | 0    | ۲        |
|                                                                      | Elenco tipi corso di studio                    | 0    | A        |
|                                                                      | Elenco Corsi di Studio                         | 0    | A        |
|                                                                      | Elenco Percorsi di Studio                      | 0    | A        |
|                                                                      | Riepilogo scelta didattica                     | 0    | A        |
| ∂ - Conferma dati anagrafici                                         |                                                | 0    | 9        |
|                                                                      | Conferma Dati Anagrafici                       | 0    | 9        |
| 2 - Titoli di accesso                                                |                                                | 0    | A        |
|                                                                      | Dettaglio Titoli di Accesso                    | 0    | 9        |
| ) - Calendario Prenotazione Appuntamenti                             |                                                | 0    | 9        |
|                                                                      | Selezione tipologie di calendario appuntamenti | 0    | 9        |
| E - Questionari richiesti prima della conferma dell'immatricolazione |                                                | 0    | 9        |
|                                                                      | Selezione questionario da compilare            | 6    | A        |
| - Immatricolazione                                                   |                                                | 6    | A        |
|                                                                      | Dati immatricolazione                          | 6    | A        |
|                                                                      | Conferma Dati immat                            | 0    | A        |
| G - Questionari richiesti dopo la conferma dell'immatricolazione     |                                                | 0    | A        |
|                                                                      | Selezione questionario da compilare            | 0    | <b>P</b> |

cliccare su immatricolazione

# 3) Immatricolazione: scelta tipologia ingresso

| <b>A</b><br><b>A</b><br><b>A</b><br><b>A</b><br><b>A</b><br><b>B</b><br><b>DECLI STUDI</b><br>DEL MOLISE                       |                                                                                                    |
|----------------------------------------------------------------------------------------------------|----------------------------------------------------------------------------------------------------|
| Home                                                                                                    |                                                                                                    |
| Registrato<br>NERINA BIANCHI<br>Area Riservata<br>APPLICATION FORM FOR<br>NCOMING STUDENTS                                     | A 1 2 3 4 >> Inmatricolazione: Scelta tipologia ingresso Atraverso le pagine seguenti potrai procedere con l'immatricolazione al corso di studio che indicherai. Scelta tipologia ingresso al corso di studio ( Immatricolazione ai Corsi ad Accesso Libero. Indietro Avant |
| LOGOUT Aula Virtuale Home Segreteria TEST DI AMMISSIONE IMMATRICOLAZIONE DICHIARAZIONE INVALIDITÀ                              |                                                                                                    |
| L'Ateneo<br>Offerta formativa<br>Didattica<br>Orientamento e ammissione<br>Segreteria Studenti<br>Diritto allo studio<br>Tasse |                                                                                                    |

## 4) Immatricolazione: scelta tipologia corso di studio

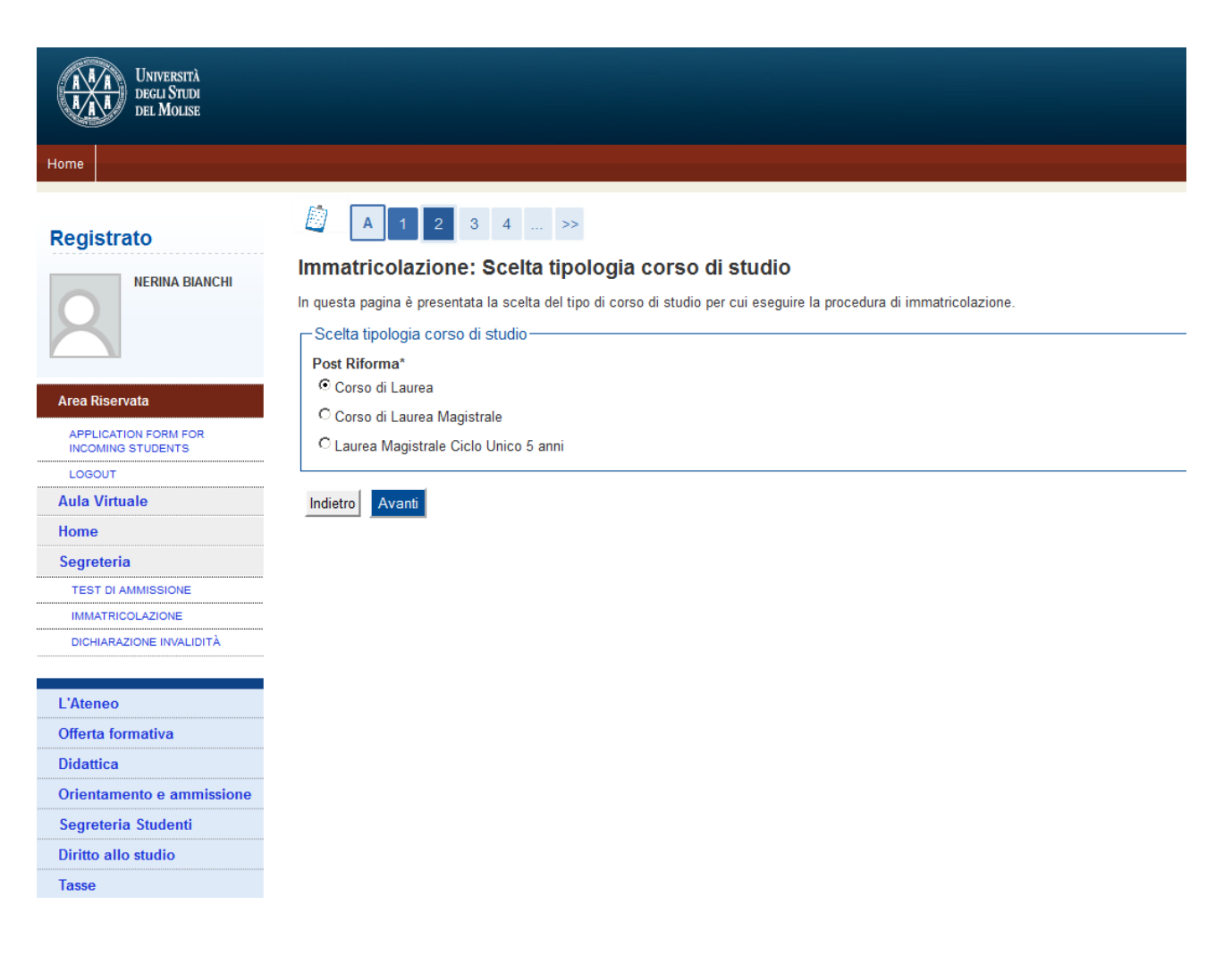

### 5) Immatricolazione: scelta corso di studio

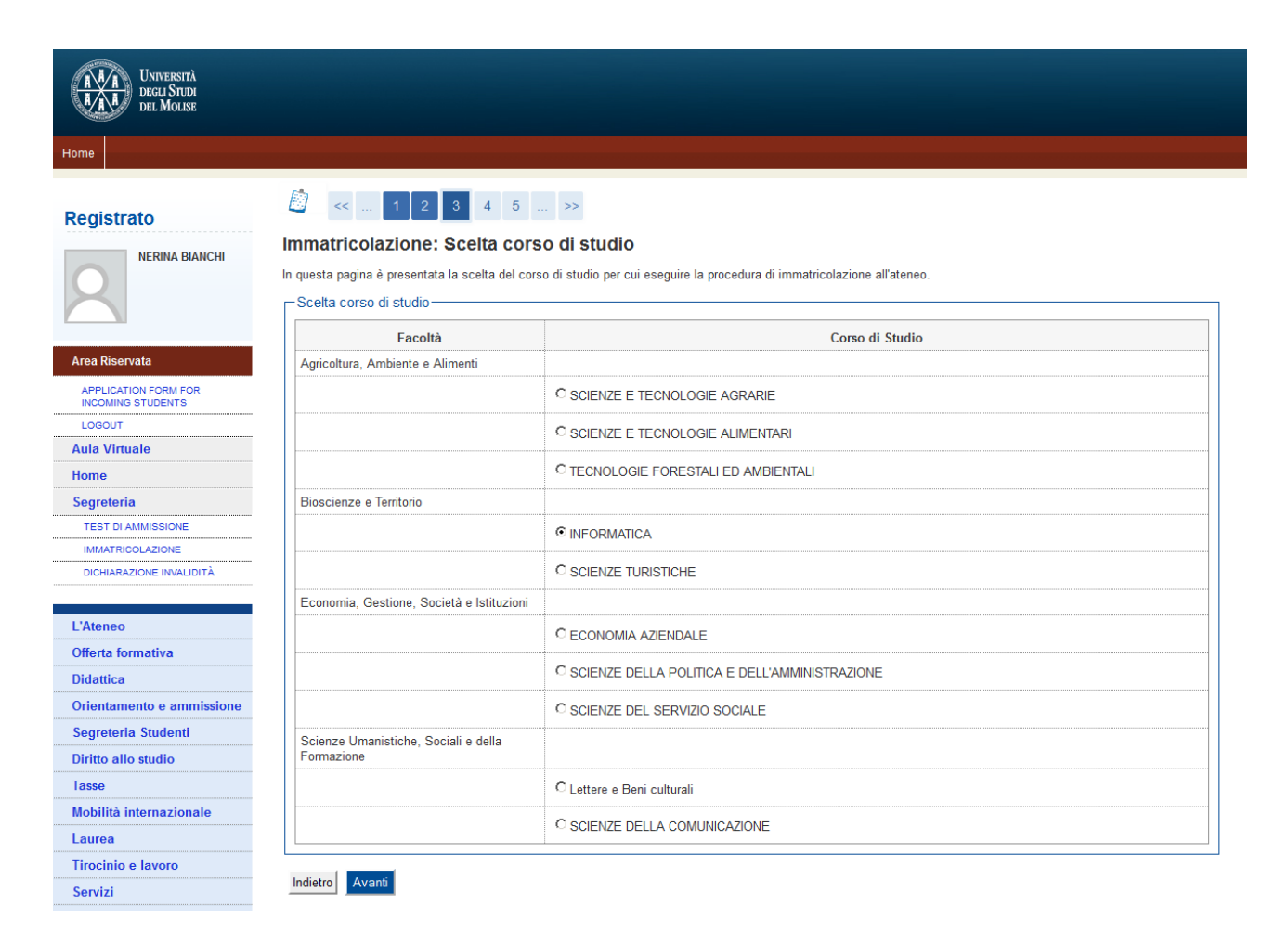

### 6) Immatricolazione: conferma scelta corso di studio

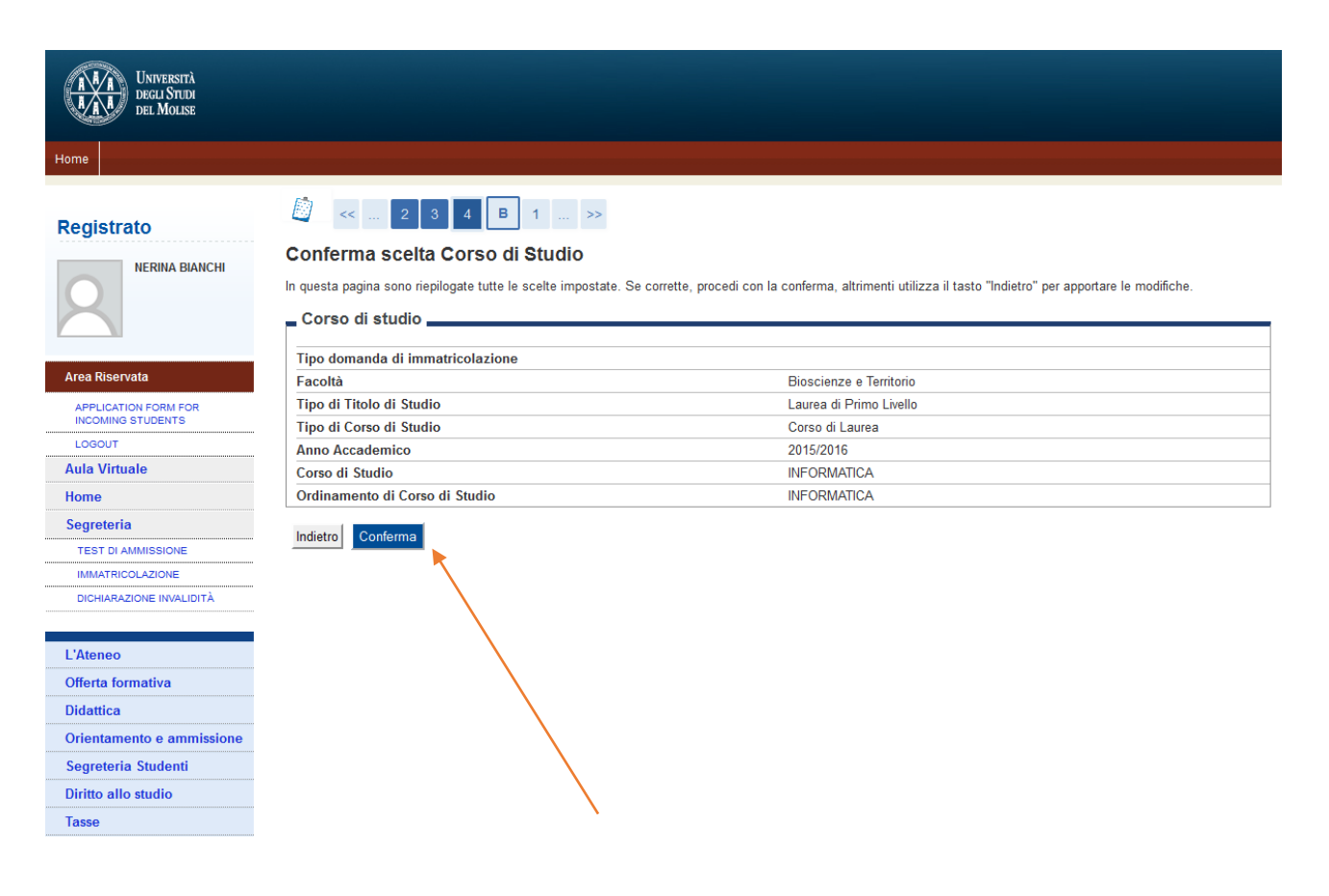

### 7) Immatricolazione: dati anagrafici

Cellulare

Indietro Conferma 🔫

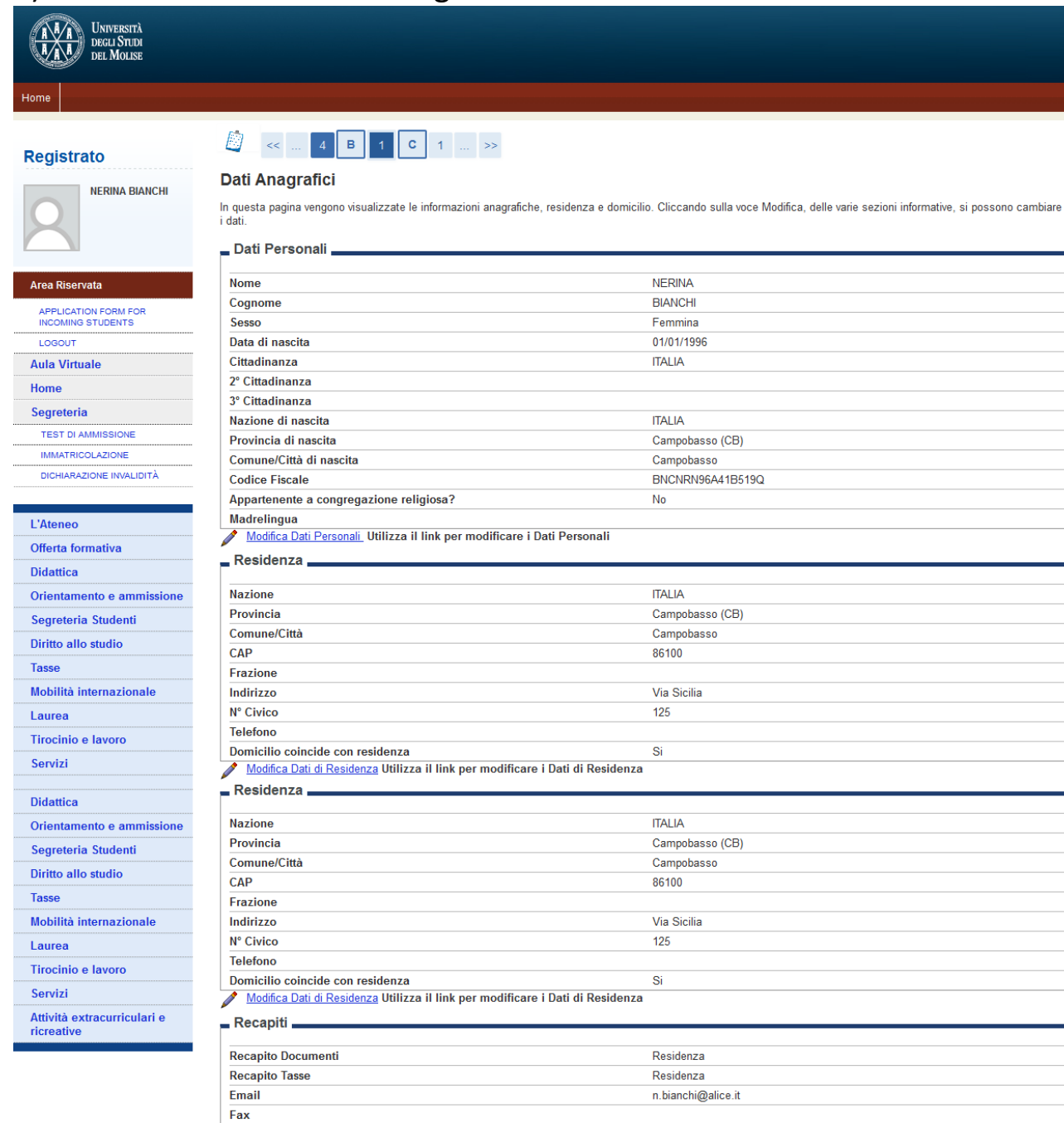

| Operatore Telefonico                                                                                                    | TIM              |
|----------------------------------------------------------------------------------------------------|------------------|
| Professione                                                                                                    |                  |
| Lingua preferita per le comunicazioni                                                                                                    | ITALIANO         |
| Desidero ricevere, sul mio cellulare, SMS che mi informino su eventi,<br>presentazioni ed appuntamenti dell'ateneo                                                                                                    | Abilitato        |
| Dichiaro di aver ricevuto l'informativa ai sensi dell'articolo 13 del D. Lgs.<br>196/2003 e presto il mio consenso al trattamento dei miei dati personali da<br>parte dell'Ateneo; inoltre presto il mio consenso ai sensi degli artt. 20, 23 e<br>26 del D. Lgs. 196/2003 per il trattamento dei miei dati sensibili. | Si               |
| Acconsento alla comunicazione dei dati personali                                                                                                    | Si               |
| Acconsento alla diffusione dei dati personali                                                                                                    | Si               |
| Modifica Recapiti Utilizza il link per modificare i Recapiti                                                                                                    |                  |
| Dati Domanda Segreta                                                                                                    |                  |
|                                                                                                    |                  |
| Domanda Segreta                                                                                                    | che squadra tifi |
| Risposta                                                                                                    | juventus         |
| <u>Modifica Domanda Segreta</u> Utilizza il link per modificare i Dati relativi alla                                                                                                    | Domanda Segreta  |

+39 3203411920

# 8) Immatricolazione: dettaglio titolo di studio (obbligatorio)

| Del Molise                                |             |                                                                     |                                                    |                                          |                                          |
|-------------------------------------------|-------------|---------------------------------------------------------------------|----------------------------------------------------|------------------------------------------|------------------------------------------|
| Home                                      |             |                                                                     |                                                    |                                          |                                          |
|                                           |             |                                                                     |                                                    |                                          |                                          |
| Registrato                                | <           | < 1 C 1 D 1                                                         | >>                                                 | $\backslash$                             |                                          |
|                                           | Dettag      | lio titoli richiesti                                                |                                                    | ,                                        | \                                        |
|                                           | Per proseg  | uire è necessario dichiarare i titoli di stu                        | dio. Per primi vengono mostrati i titoli di stud   | lio obbligatori, mentre le varie opzioni | mostrano titoli che sono alternativi fra |
| X                                         | Ioro. Nelle | pagine seguenti verranno chiesti i dati re<br>di Studio Obbligatori | lativi ai titoli di studio conseguiti negli anni p | recedenti.                               |                                          |
|                                           |             |                                                                     |                                                    |                                          |                                          |
| Area Riservata                            | 👔 Per       | proseguire è necessario completare l'ins                            | erimento di tutti i titoli di studio obbligatori.  |                                          |                                          |
| APPLICATION FORM FOR<br>INCOMING STUDENTS | State       |                                                                     |                                                    |                                          | State                                    |
| LOGOUT                                    | blocco      | Titolo                                                              | Note                                               |                                          | Titolo Azioni                            |
| Aula Virtuale                             | <b>V</b>    | Titolo di Scuola Superiore                                          |                                                    |                                          | o 🔰 Inserisci                            |
| Home                                      |             | I                                                                   |                                                    |                                          |                                          |
| Segreteria                                | Indietro    | Procedi                                                             |                                                    |                                          |                                          |
| TEST DI AMMISSIONE                        |             |                                                                     |                                                    |                                          |                                          |
|                                           |             |                                                                     |                                                    |                                          |                                          |
|                                           |             |                                                                     |                                                    |                                          |                                          |
| L'Ateneo                                  |             |                                                                     |                                                    |                                          |                                          |
| Offerta formativa                         |             |                                                                     |                                                    |                                          |                                          |
| Didattica                                 |             |                                                                     |                                                    |                                          |                                          |
| Orientamento e ammissione                 |             |                                                                     |                                                    |                                          |                                          |
| Segreteria Studenti                       |             |                                                                     |                                                    |                                          |                                          |
| Diritto allo studio                       |             |                                                                     |                                                    |                                          |                                          |
| Tasse                                     |             |                                                                     |                                                    |                                          |                                          |

١.

# 9) Immatricolazione: procedi

| <b>A</b><br><b>A</b><br><b>A</b><br><b>A</b><br><b>A</b><br><b>A</b><br><b>A</b><br><b>A</b><br><b>B</b><br><b>UNIVERSITÀ</b><br>DEGLI STIDI<br>DEL MOLISE |                                                                                                    |                                                                                                    |
|----------------------------------------------------------------------------------------------------|----------------------------------------------------------------------------------------------------|----------------------------------------------------------------------------------------------------|
| Home                                                                                                    |                                                                                                    |                                                                                                    |
| Registrato                                                                                                    | 🖄 << 1 C 1                                                                                                    | D 1 >>                                                                                                    |
| NERINA BIANCHI                                                                                                    | Dettaglio titoli richiesti<br>Per proseguire nell'immatricolazione al<br>Nazione Ordinamento e di Cons<br>Titolo Scuola Superiore: | corso di studio scelto è necessario indicare la Nazione Ordinamento e di Conseguimento Titolo.<br>seguimento Titolo |
| Area Riservata<br>APPLICATION FORM FOR<br>INCOMING STUDENTS<br>LOGOUT                                                                                      | Conseguito presso:                                                                                                    | <ul> <li>C Estero</li> <li>Istituto Italiano</li> <li>C Istituto Estero</li> </ul>                                  |
| Aula Virtuale<br>Home<br>Segreteria                                                                                                    | Indietro Procedi                                                                                                    |                                                                                                    |

# 10) Immatricolazione: ricerca istituto superiore

| Università<br>Università<br>Degu Studi<br>del Molise                                                                                 |                                                                                           |                                                                                             |                                                                           |                       |                       |                                                              |                                |
|----------------------------------------------------------------------------------------------------|-------------------------------------------------------------------------------------------|---------------------------------------------------------------------------------------------|---------------------------------------------------------------------------|-----------------------|-----------------------|--------------------------------------------------------------|--------------------------------|
| Home                                                                                                    |                                                                                           |                                                                                             |                                                                           |                       |                       |                                                              |                                |
| Registrato<br>NERINA BIANCHI<br>Area Riservata                                                                                       | Comune/Città                                                                              | 1 C 1 D 1<br>ituto Superiore<br>dl'immatricolazione al corso<br>ricerca istituto superiore- | di studio scelto è necessario<br>Campobasso<br>se in Italia<br>Campobasso | impostare i filtri pe | r la ricerca dell'ist | ituto di Conseguimento Tit                                   | oio.                           |
| APPLICATION FORM FOR<br>INCOMING STUDENTS<br>LOGOUT<br>Aula Virtuale<br>Home<br>Segreteria<br>TEST DI AMMISSIONE<br>IMMATRICOLAZIONE | Comune testo<br>Tipologia<br>Nomitativo scu<br>Criteri di or<br>Ordina Per<br>Ordinamento | ileero<br>ola<br>dinamento                                                                  | Liceo Scientifico<br>Romita<br>Indirizzo 💌<br>Ascendente 💌                | (Inserire il nom      | e del Comune sol      | lo se non compare nella lis<br>zialmente, il nome dell'istit | ita)<br>uto)                   |
| DICHIARAZIONE INVALIDITÀ                                                                                                    | Scelta dell'is'                                                                           | ituto di scuola superiore–<br>non è in elenco<br>l'istituto non risulta presente            | in elenco)                                                                |                       |                       |                                                              |                                |
| Orientamento e ammissione<br>Segreteria Studenti                                                                                     | Seleziona                                                                                 | Scuola                                                                                      | Indirizzo                                                                 | Comune                | Tipologia             | Tipologia istruzione                                         | Tipologia istruzione<br>(MIUR) |
| Diritto allo studio<br>Tasse                                                                                                    | o                                                                                         | LICEO SCIENTIFICO<br>A.ROMITA                                                               | VIA SCARDOCCHIA,<br>snc                                                   | Campobasso<br>(CB)    | Liceo<br>Scientifico  | ISTITUTO<br>PRINCIPALE                                       | ISTITUTO PRINCIPALE            |
| Mobilità internazionale<br>Laurea<br>Tirocinio e lavoro                                                                              | Indietro Prov                                                                             | sedi 🚽                                                                                      |                                                                           |                       |                       |                                                              |                                |

## 11) Immatricolazione: dati del titolo di studio conseguito

| AAA<br>BAA<br>Degu Srudi<br>Del Molise    |                                |                                                                                          |
|-------------------------------------------|--------------------------------|------------------------------------------------------------------------------------------|
| Home                                      |                                |                                                                                          |
| Registrato                                | 🙆 << 1 C 1 D 1                 | >>                                                                                       |
| NERINA BIANCHI                            | Dati Diploma<br>Tipo maturită* | uimento e il voto. Se hai frequentato l'anno integrativo compila anche i restanti campi. |
| Area Riservata                            | Anno conseguimento*<br>Voto*   | 2015                                                                                     |
| APPLICATION FORM FOR<br>INCOMING STUDENTS | Lode                           |                                                                                          |
| LOGOUT                                    | Indirizzo                      |                                                                                          |
| Aula Virtuale                             | Anno Integrativo               | Nessuno                                                                                  |
| Home                                      |                                | C Anno integrativo in questo istituto                                                    |
| Segreteria                                |                                | C Anno integrativo in altro istituto                                                     |
| TEST DI AMMISSIONE                        | Anno integrazione              |                                                                                          |
| IMMATRICOLAZIONE                          |                                |                                                                                          |
| DICHIARAZIONE INVALIDITÀ                  | Indietro Procedi               |                                                                                          |

# 12) Immatricolazione: dettaglio titoli richiesti

| <b>A</b> AA<br><b>B</b> AA<br><b>B</b> AAA<br><b>B</b> AAA<br><b>B</b> AAAA<br><b>B</b> AAAAAAAAAA |                                     |                                                                                                    |                                                                                                    |                                                                  |                 |                               |
|----------------------------------------------------------------------------------------------------|-------------------------------------|----------------------------------------------------------------------------------------------------|----------------------------------------------------------------------------------------------------|------------------------------------------------------------------|-----------------|-------------------------------|
| Home                                                                                               |                                     |                                                                                                    |                                                                                                    |                                                                  |                 |                               |
| Registrato                                                                                         | Dettag<br>Per proseg<br>loro. Nelle | < 1 C 1 D 1<br>lio titoli richiesti<br>uire è necessario dichiarare i titoli di<br>pagine seguenti verranno chiesti i di<br>di Studio Obbligatori | >><br>i studio. Per primi vengono mostrati i titoli di<br>ati relativi ai titoli di studio conseguiti negli at | i studio obbligatori, mentre le varie opzioni<br>nni precedenti. | mostrano ti     | toli che sono alternativi fra |
| Area Riservata                                                                                     | Stato<br>blocco                     | Titolo                                                                                                    | Note                                                                                                    |                                                                  | Stato<br>Titolo | Azioni                        |
| INCOMING STUDENTS                                                                                  | <b>V</b>                            | Titolo di Scuola Superiore                                                                                                    |                                                                                                    |                                                                  | ۲               | ۵ 🗑 😼                         |
| Aula Virtuale                                                                                      |                                     |                                                                                                    |                                                                                                    |                                                                  |                 |                               |
| Home                                                                                               | Indietro                            | Procedi                                                                                                    |                                                                                                    |                                                                  |                 |                               |
| Segreteria                                                                                         |                                     |                                                                                                    |                                                                                                    |                                                                  |                 |                               |

## 13) Immatricolazione: dati immatricolazione

| AAA<br>DECLI STUDI<br>DEL MOLISE          |                                                                                                    |                                                                     |   |
|-------------------------------------------|----------------------------------------------------------------------------------------------------|---------------------------------------------------------------------|---|
| Home                                      |                                                                                                    |                                                                     |   |
| Registrato                                | 🖉 << 1 D 1 2 E                                                                                                    | >>                                                                  |   |
| NERINA BIANCHI                            | Immatricolazione: Dati immatric<br>In questa pagina vengono richiesti altri dati necess<br>Tipo di immatricolazione | olazione<br>ari all'immatricolazione.                               |   |
|                                           | Tipo.*                                                                                                    | Immatricolazione standard 💌                                         |   |
| Area Riservata                            | Dati prima immatricolazione nel sistema u                                                                           | niversitario                                                        |   |
| APPLICATION FORM FOR<br>INCOMING STUDENTS | Anno Accademico:*<br>Data di prima immatricolazione nel sistema<br>universitario:                                   | 2015/2016 🗾 (gg/MM/yyyy)                                            |   |
| Aula Virtuale                             | Ateneo di prima immatricolazione nel sistema<br>universitario:                                                      |                                                                     | • |
| Home                                      | Ulteriori dati                                                                                                    |                                                                     |   |
| Segreteria                                | Sedi:*                                                                                                    | Pesche - Sede distaccata dell'I Iniversità degli Studi del Molise 💌 |   |
| TEST DI AMMISSIONE                        | Portatore di handicap:*                                                                                             | O Si   O No                                                         |   |
| IMMATRICOLAZIONE                          | Stato Occupazionale:*                                                                                               | non disponibile                                                     |   |
| DICHIARAZIONE INVALIDITÀ                  | Indietro Avanti                                                                                                    |                                                                     |   |

## 14) Immatricolazione: conferma scelte precedenti

| Ele Modifica Yisualizza Oronologia      | Segnalbri Strumenti Auto<br>    https://www.unimol.it/ × https://unimol.e_CheckPagFrom.                                                    | 40 X +                                                                                                  |                                                        | <u></u>                                                  |
|-----------------------------------------|----------------------------------------------------------------------------------------------------|----------------------------------------------------------------------------------------------------|--------------------------------------------------------|----------------------------------------------------------|
| + A https://unimol.esse3.dneca.it/a     | uth/Enrolment/ECheckPagFrom.do                                                                                                    |                                                                                                    | V C Q, Cerca                                           | ☆ 自 ♣ ♠ ♥ ☰                                              |
| 🦲 Più visitati 📋 Università degli Studi | . 📴 Importati da IE 🛄 Importati da Firefox 🛔 http://www.unimol.it/ 🛄                                                                       | Unimol – Università d 🧍 Università degli Studi 🗌 S2 EasyWeb 빿 WeTransfer 🐽 Flickr - Photo Sharing! 🛐 Go | ogle 🔠 Università degli Studi 🛅 Università degli Studi | 🋫 Twitter 🧧 unimolise - YouTube 🍵 Pastylink   Paste your |
| UNIVERSITÀ<br>DECLI STUDI<br>DEL MOLISE |                                                                                                    |                                                                                                    |                                                        | Web Community                                            |
| Home                                    |                                                                                                    |                                                                                                    |                                                        |                                                          |
| Registrato                              | Image: Conferma scelar precedenti           In questa pagina scon rieplogate tutte es scelte impostate. Se           Dati immatricolazione | corrette, procedi con la conferma, altrimenti utilizza il tasto "Indietto" per apportare le modfiche.   | _                                                      | Legenda<br>DCbeck Unit                                   |
|                                         | Anno Accademico                                                                                                    | 2015/2016                                                                                               | -                                                      |                                                          |
| Area Riservata                          | Facoltà                                                                                                    | Bioscienze e Territorio                                                                                 |                                                        |                                                          |
| APPLICATION FORM FOR                    | Tipo di Titolo di Studio                                                                                                    | Laurea di Primo Livello                                                                                 |                                                        |                                                          |
| INCOMING STUDENTS                       | Tipo di Corso di Studio                                                                                                    | Corso di Laurea                                                                                         |                                                        |                                                          |
| LOGOUT                                  | Tipo domanda di immatricolazione                                                                                                    | Immatricolazione standard                                                                               |                                                        |                                                          |
| Aula Virtuale                           | Corso di Studio                                                                                                    | INFORMATICA                                                                                             |                                                        |                                                          |
| Home                                    | Ordinamento di Corso di Studio                                                                                                    | INFORMATICA                                                                                             |                                                        |                                                          |
| Segreteria                              |                                                                                                    |                                                                                                    |                                                        |                                                          |
| TEST DI AMMISSIONE                      | <ul> <li>Dati immatricolazione al Sistema Universitari</li> </ul>                                                                          | 0                                                                                                    | _                                                      |                                                          |
| IMMATRICOLATIONE                        |                                                                                                    |                                                                                                    |                                                        |                                                          |
| DICHARAZIONE IIIVALIDITĂ                | A.A. Immatricolazione SU                                                                                                    | 2015/2016                                                                                               |                                                        |                                                          |
|                                         | Data Immatricolazione SU                                                                                                    |                                                                                                    |                                                        |                                                          |
|                                         | Ateneo Immatricolazione SU                                                                                                    |                                                                                                    |                                                        |                                                          |
| L'Ateneo                                |                                                                                                    |                                                                                                    |                                                        |                                                          |
| Offerta formativa                       | - Altri Dati di Immatricolazione                                                                                                    |                                                                                                    | _                                                      |                                                          |
| Didattica                               |                                                                                                    |                                                                                                    |                                                        |                                                          |
| Orientamento e ammissione               | Tipologia didattica                                                                                                    | Non-Marcon Mater                                                                                        | _                                                      |                                                          |
| Segreteria Studenti                     | Stato occupazionale                                                                                                    | non aisponible                                                                                          |                                                        |                                                          |
| Di las alla staticità                   | seae                                                                                                    | resche - Sede urstaccata dell'Università degli Studi dei Molise                                         |                                                        |                                                          |
| Diritto allo studio                     | Indietro Conferma                                                                                                    |                                                                                                    |                                                        |                                                          |
| Tasse                                   |                                                                                                    |                                                                                                    |                                                        |                                                          |

## 15) Immatricolazione effettuata, stampa domanda e bollettino MAV

| Universită<br>Degli Srudi<br>Del Molise |                                                                                                    |                                                                                                    |
|-----------------------------------------|----------------------------------------------------------------------------------------------------|----------------------------------------------------------------------------------------------------|
| Home                                    |                                                                                                    |                                                                                                    |
| Registrato                              | Immatricolazione In questa pagina sono presentati i dati inseriti durante I documento di immatricolazione. Dati Immatricolazione | a procedura di immatricolazione. Se tutti i dati sono corretti, si può procedere alla visualizzazione e stampa del |
|                                         | Anno Accademico                                                                                                    | 2015                                                                                                    |
|                                         | Facoltà                                                                                                    | Bioscienze e Territorio                                                                                            |
| Area Riservata                          | Tipo di Titolo di Studio                                                                                                    | Laurea di Primo Livello                                                                                            |
| APPLICATION FORM FOR                    | Tipo di Corso di Studio                                                                                                    | Corso di Laurea                                                                                                    |
|                                         | Tipo di immatricolazione                                                                                                    | Immatricolazione standard                                                                                          |
| LOGOUT                                  | Corso di Studio                                                                                                    | INFORMATICA                                                                                                    |
| Aula Virtuale                           | Ordinamento di Corso di Studio                                                                                                   | INFORMATICA                                                                                                    |
| Home                                    |                                                                                                    |                                                                                                    |
| Segreteria                              | 🗕 Dati immatricolazione al Sistema Unive                                                                                         | rsitario                                                                                                    |
| TEST DI AMMISSIONE                      |                                                                                                    |                                                                                                    |
| IMMATRICOLAZIONE                        | A.A. Immatricolazione SU                                                                                                    | 2015/2016                                                                                                    |
| TITOLI DI STUDIO                        | Data Immatricolazione SU                                                                                                    | 04/08/2015                                                                                                    |
| AUTOCERTIFICAZIONE                      | Ateneo Immatricolazione SU                                                                                                    | Università degli Studi del MOLISE                                                                                  |
| DICHIARAZIONE INVALIDITÀ                | Procedi con una Nuova Immatricolazione                                                                                           |                                                                                                    |
| L'Ateneo                                | Stampa Domanda di Immatricolazione                                                                                               |                                                                                                    |
| Offerta formativa                       |                                                                                                    |                                                                                                    |
| Didattica                               | Controlla pagamenti                                                                                                    |                                                                                                    |

A QUESTO PUNTO CI SI PUÒ PRESENTARE IN UNA DELLE SEDI DELLE SEGRETERIE STUDENTI CON:

- DOMANDA DI IMMATRICOLAZIONE
- RICEVUTA DI PAGAMENTO MAV
- MARCA DA BOLLO DA 16,00 EURO
- 2 FOTO FORMATO TESSERA
- FOTOCOPIA DI UN VALIDO DOCUMENTO DI RICONOSCIMENTO

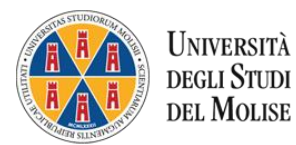